# Poradnik POSbistro POScaller konfiguracja i obsługa

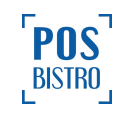

## **Spis Treści**

| Spis Treści                         | 1 |  |
|-------------------------------------|---|--|
| POScaller                           | 2 |  |
| 1. Instalowanie aplikacji POScaller | 2 |  |
| 2. Parowanie urządzeń               | 3 |  |
| 3. Funkcje POScaller                | 5 |  |

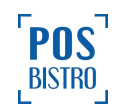

### **POScaller**

### 1. Instalowanie aplikacji POScaller

Aby zainstalować aplikację POScaller, otwieramy aplikację Sklep Google Play i wpisujemy nazwę aplikacji. Następnie pobieramy ją i instalujemy na naszym telefonie (fot. 1). Po jej uruchomieniu pojawi się ekran z adresem IP wyświetlanym u góry, krótkim info oraz przyciskiem Połącz.

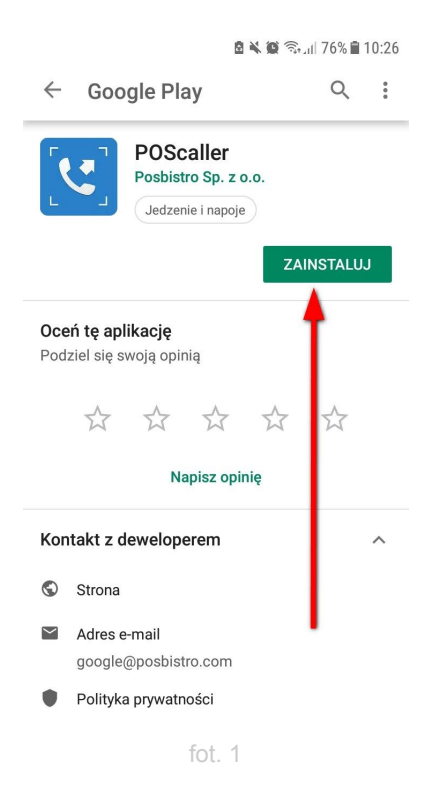

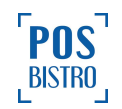

### 2. Parowanie urządzeń

W celu sparowania telefonu z tabletem w aplikacji POSbistro klikamy w ikonę szarej zębatki, a następnie w zakładkę urządzenia. Obok **Dodaj drukarkę** klikamy w strzałkę, która rozwija listę komend. Wybieramy **Dodaj POScaller** (fot. 2).

| Modulu |                              |                |                                               |                        |
|--------|------------------------------|----------------|-----------------------------------------------|------------------------|
|        |                              | Urządzenia     | Ð                                             | tistoria zamówie       |
|        |                              | Dodaj drukarkę |                                               | <b>d</b><br>Urządzenia |
|        | Nazwa                        | State          | Dodaj drukarkę ✓<br>Dodaj czytnik kodów       | Raporty                |
| ✓      | TEMO2017<br>Bluetooth POSNET |                | Dodaj wagę powy ><br>Dodaj terminal płatniczy | Kasa                   |
|        |                              |                | Dodaj beacon<br>Dodaj ekran klienta           | Menu                   |
|        |                              |                | Dodaj POScaller ✓                             | Informacie             |
|        |                              |                |                                               | ×                      |
|        |                              |                |                                               |                        |
|        |                              |                |                                               |                        |
| Sund   |                              | 0,00 FLN       |                                               | <b>Q</b> »             |

fot. 2

Wracamy do telefonu, na którym w aplikacji POScaller klikamy przycisk Połącz (fot. 3).

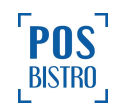

| <u>යි 🔌 🛱</u> ති.,,ii 77% 🛢 10:24                                                                                                    | l |  |  |  |  |
|----------------------------------------------------------------------------------------------------|---|--|--|--|--|
| POScaller :                                                                                                    |   |  |  |  |  |
| Twoje IP:                                                                                                    |   |  |  |  |  |
| 192.168.101.127                                                                                                    |   |  |  |  |  |
| info:                                                                                                    |   |  |  |  |  |
| Aby połączyć się z systemem POSbistro,<br>wejdź w zakładkę 'Urządzenia' w<br>ustawieniach, wybierz opcje 'Dodaj<br>POScaller' i naciśnij przycisk poniżej. |   |  |  |  |  |
| POŁĄCZ                                                                                                    |   |  |  |  |  |
| Połączone urządzenia:                                                                                                    |   |  |  |  |  |
| IP urządzenia Ostatnie przekazanie numeru                                                                                                    |   |  |  |  |  |
|                                                                                                    |   |  |  |  |  |
|                                                                                                    |   |  |  |  |  |
|                                                                                                    |   |  |  |  |  |
| tot. 3                                                                                                    |   |  |  |  |  |

Na tablecie wyświetli się wykryty telefon w postaci adresu IP. Klikamy w ikonę + (fot. 4).

| Dodaj POScaller             | Historia zamówień |
|-----------------------------|-------------------|
| 192.168.101.127 net.101.127 | Urządzenia        |
|                             | Raporty           |

fot. 4

Teraz, jeżeli oba urządzenia są sparowane, w zakładce **Urządzenia** na tablecie będzie wyświetlał się również telefon (fot. 5).

|                                            | Urządzenia       | Historia zamówień  |
|--------------------------------------------|------------------|--------------------|
|                                            | Dodaj drukarkę 🔹 | <b>U</b> rządzenia |
| ✓ net.101.127<br>192.168.101.127 POSCALLEF |                  | Raporty            |
|                                            |                  | Kasa               |

fot. 5

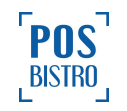

Należy pamiętać, że sparowanie dwóch urządzeń jest możliwe tylko wtedy, gdy znajdują się one w jednej sieci lokalnej. W innym wypadku nie będzie możliwa komunikacja między nimi. Zalecamy również zarezerwowanie w routerze adresów IP dla wszystkich urządzeń.

#### 3. Funkcje POScaller

Kiedy do lokalu dzwoni klient, aby złożyć zamówienie, na ekranie pojawia się ikona słuchawki (fot. 6),

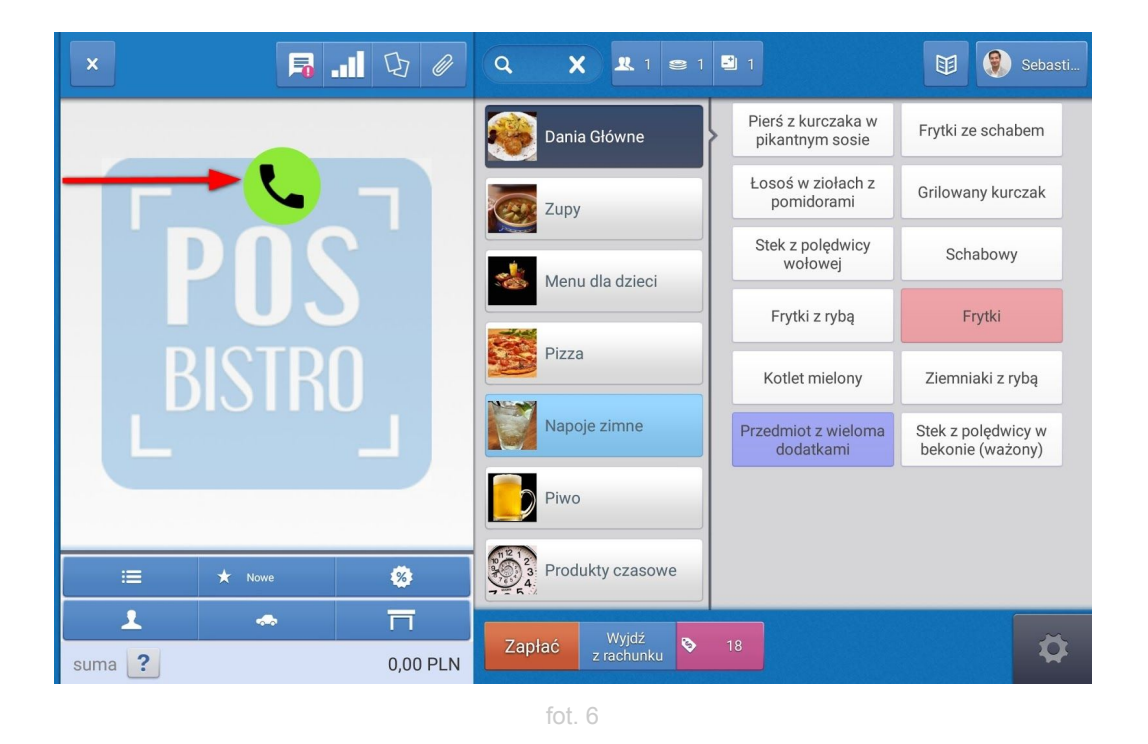

a po jej wciśnięciu – pop-up z informacjami o nim, lub – jeśli jest to nowa osoba – możliwość zapisania jej we własnej bazie klientów. Kelner uzyskuje zatem nie tylko szybkie informacje o kliencie, ale także historię jego zamówień oraz ostatnio zakupionych pozycji z menu. Kelner ma również możliwość zaznaczenia, w jaki sposób zamówienie będzie realizowane: w dostawie, na wynos czy pre-order (fot. 7).

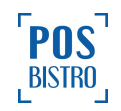

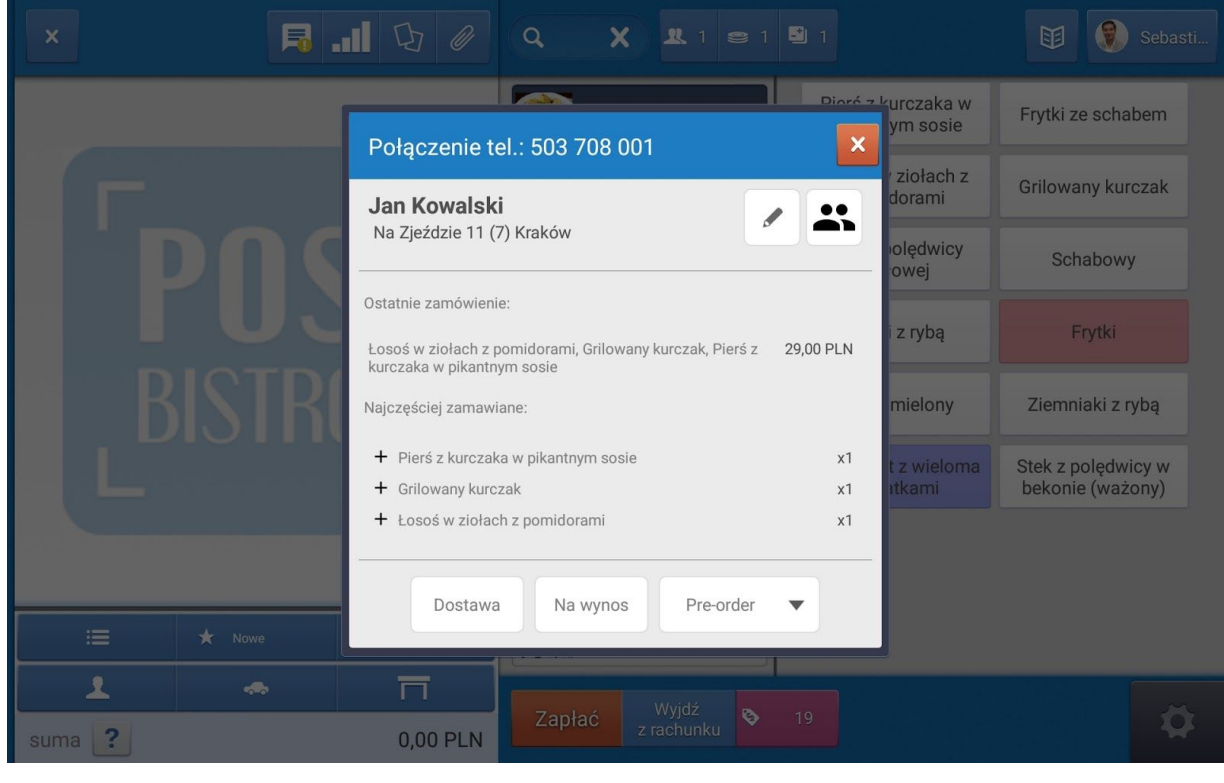

fot. 7

Aby przypisać wyświetlany numer do klienta, na tablecie musi być zalogowany kasjer. Jeżeli kasjer nie jest zalogowany, to po wciśnięciu ikony słuchawki zobaczymy okno logowania.

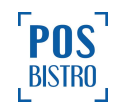